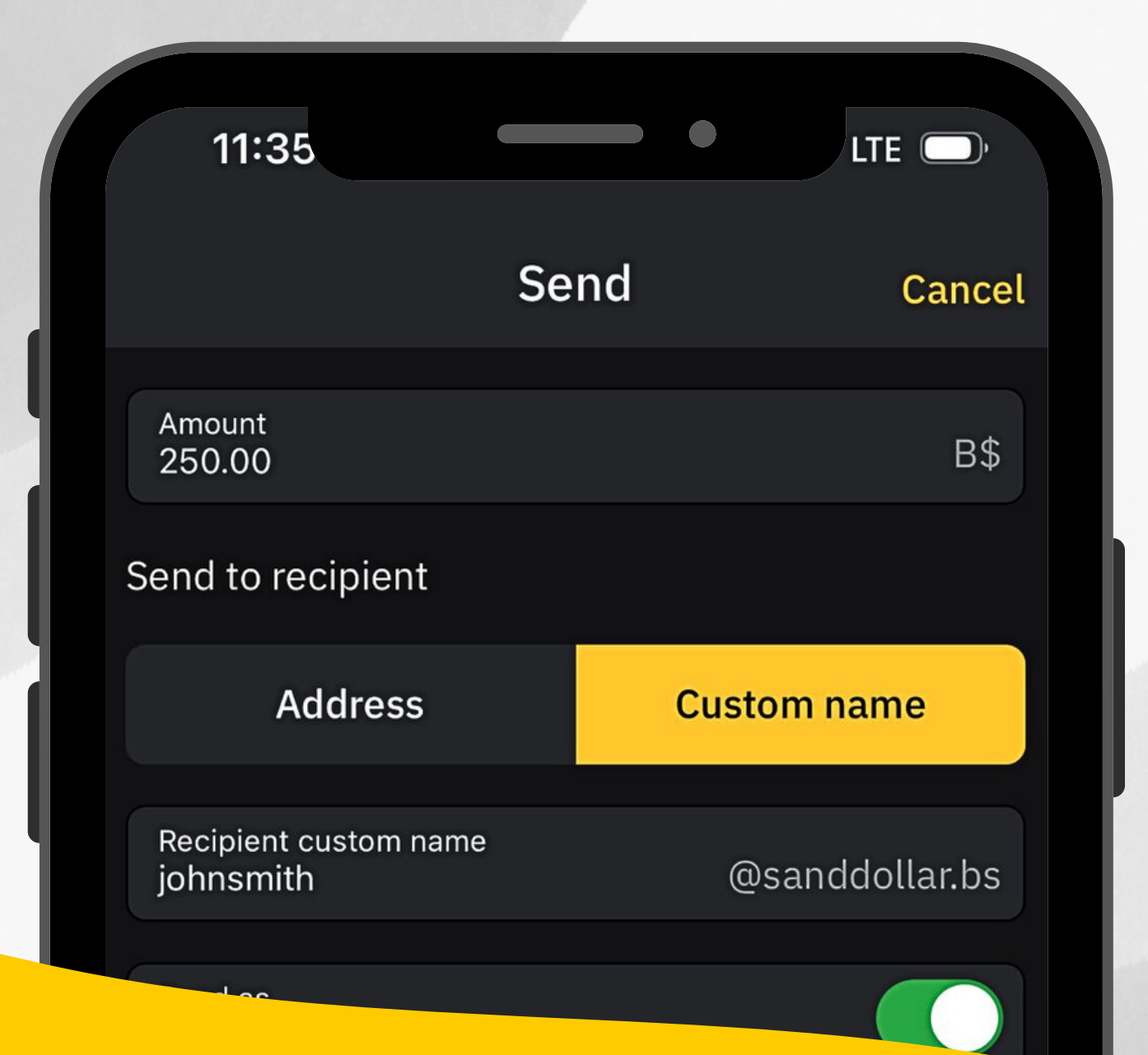

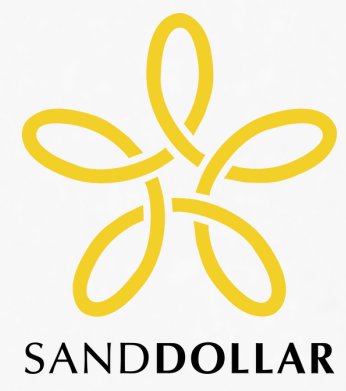

### **GET PAID REMOTELY**

## How to Find Your SandDollar Custom Name

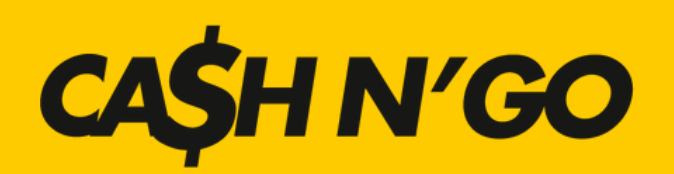

| 11:14         |                                     | •                         | all 🗘 🗖          |
|---------------|-------------------------------------|---------------------------|------------------|
|               | CAŞHI                               | N'GO                      | Ą                |
| 0             | Good Evenin<br><b>Wallet Bala</b>   | g Amy!<br><b>nce</b>      | \$0.00           |
|               | 😼 Get Level 2                       | Verified N                | ow >             |
| ∦ M<br>an     | y Sand Dollar \<br>ny@sanddollar.bs | Vallet<br><sub>Copy</sub> | \$0.00           |
| Sand Doll     | ar Services                         |                           | Settings         |
| Fu Re         | eceive<br>inds                      | 🚍 Sen                     | nd Funds         |
| art Lir<br>Ac | nk Bank<br>count                    | Trai                      | nsaction<br>tory |
|               | Hide                                | ^                         |                  |
|               |                                     |                           |                  |
|               |                                     |                           |                  |

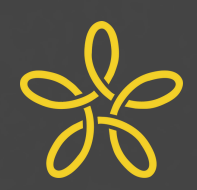

Sign into the app. Tap on the grey **My SandDollar Wallet** tab near the top of the screen. The tab will drop down.

Your SandDollar custom name is below **My SandDollar Wallet** and to the right of the SandDollar logo. It looks like an email address and ends with @sanddollar.bs.

If you have not yet created a SandDollar custom name, create a custom name in the app.

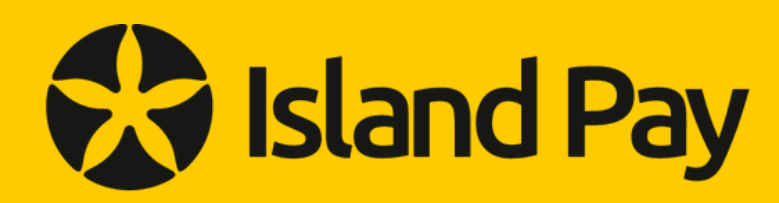

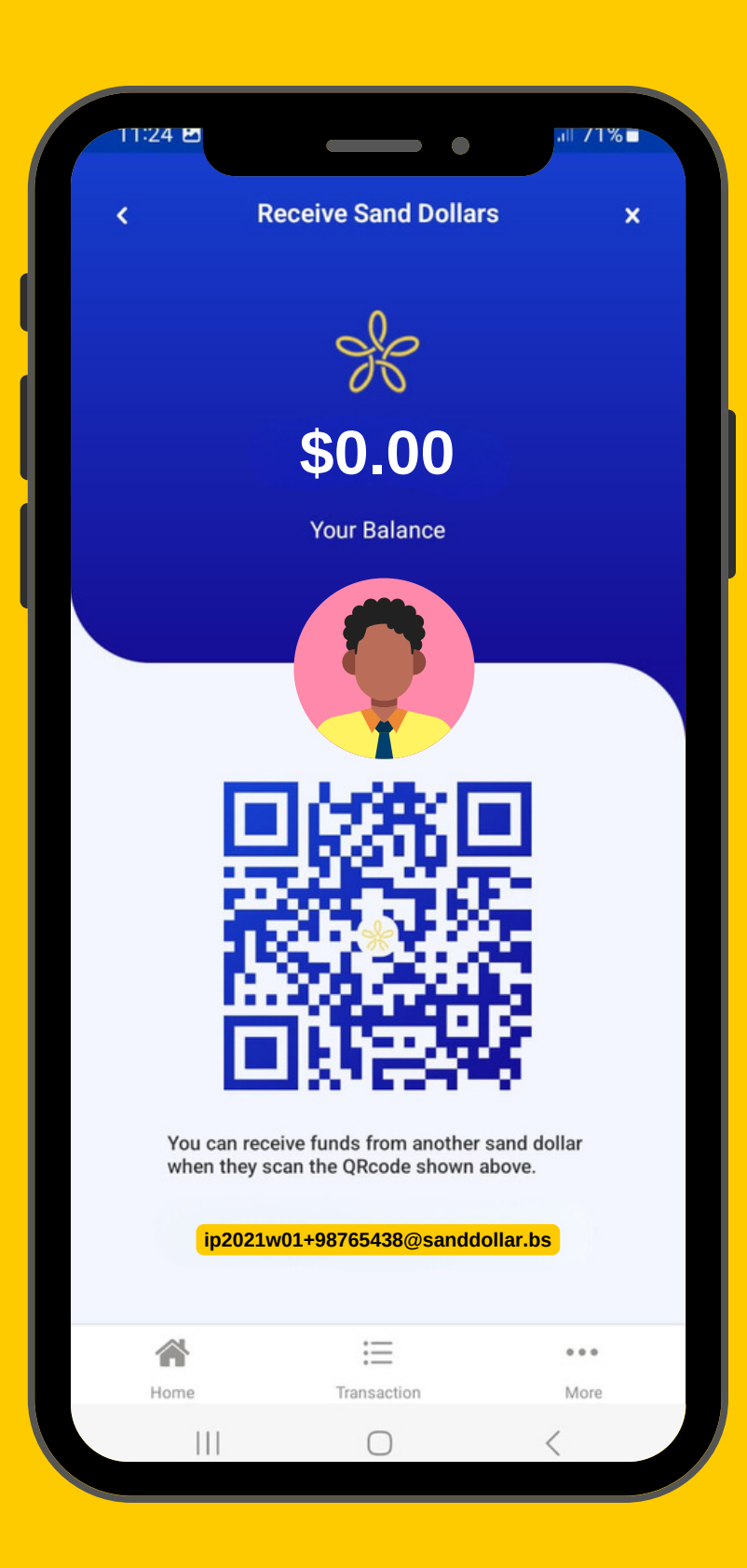

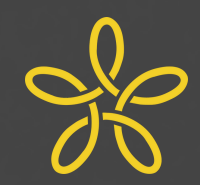

Sign into the app, and tap on the SandDollar balance on the home screen. Your SandDollar custom name is located at the bottom of the screen, below the QR code. It looks like an email address and ends with @sanddollar.bs.

# kan<sup>o</sup>o

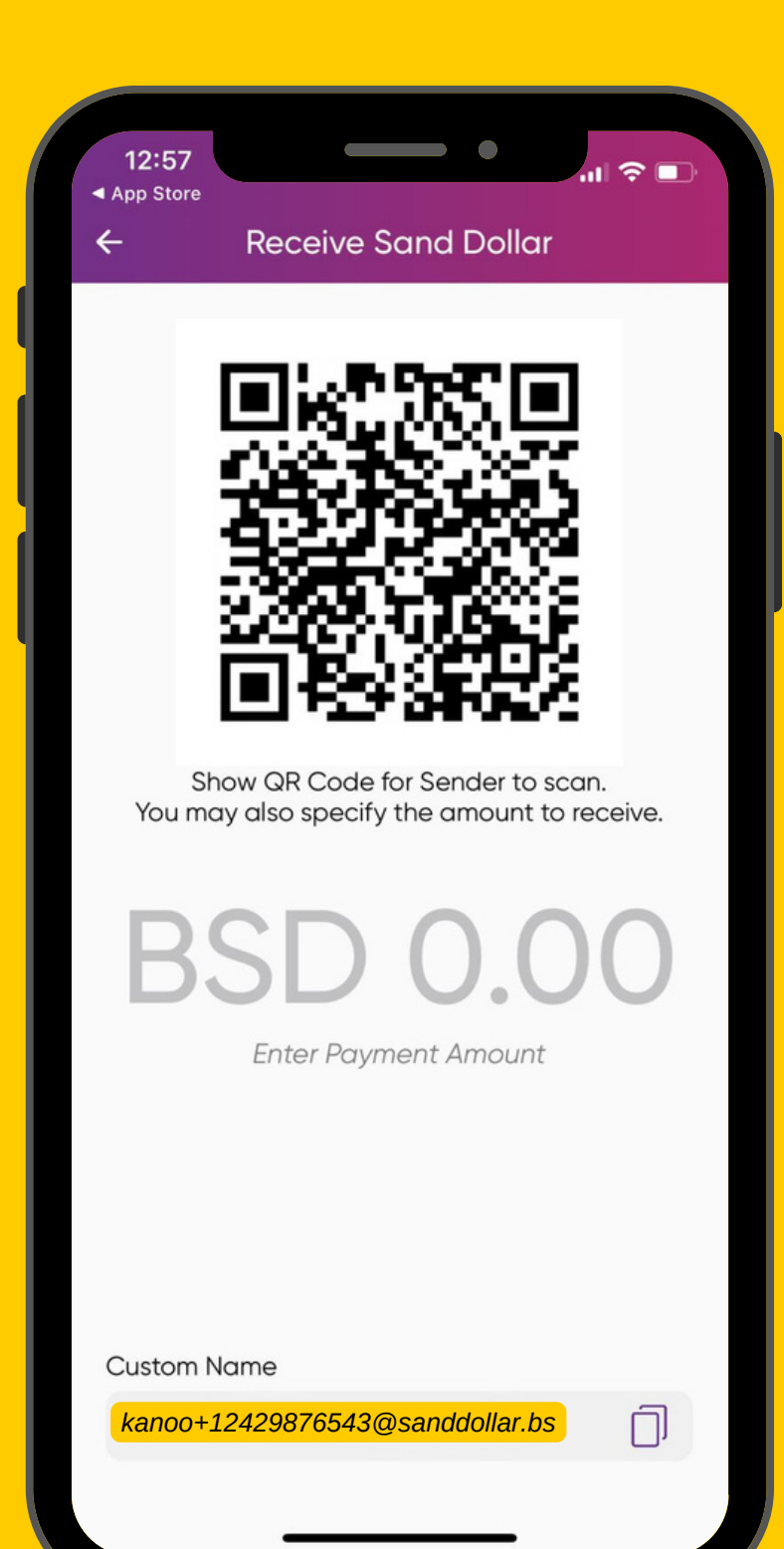

### How to Find Your SandDollar Custom Name

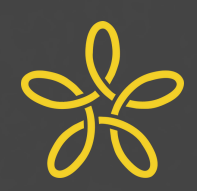

**Step 1:** Sign into the app, and tap on "Wallet" at the bottom of the screen.

**Step 2:** Tap on The SandDollar Card.

**Step 3:** Tap on "Receive" near the bottom of the screen.

Your SandDollar custom name is located at the bottom of the screen. It looks like an email address and ends with @sanddollar.bs.

For Kanoo wallets, the custom name follows the pattern "kanoo+" followed by 1242 and the 7-digit phone number registered to the wallet. It ends with @sanddollar.bs.

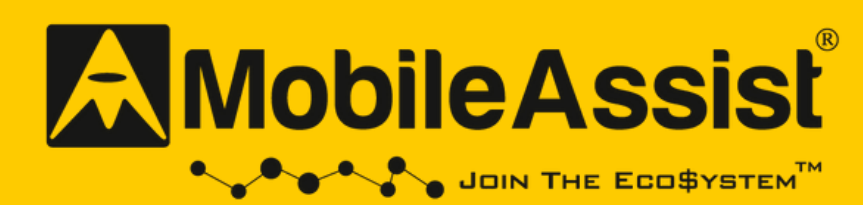

| 5:26            | •                  |           | •                 | - ÷ -           |   |
|-----------------|--------------------|-----------|-------------------|-----------------|---|
|                 | MobileAs           | ssist     | Q                 | <b>^</b> <      | < |
|                 | SandDo             | ollar Aco | count             |                 |   |
| Pleas           | e Add your C       | Card A    | DD ACCO           | UNT             |   |
|                 | Your Sand          | Dollar A  | ccounts           |                 |   |
| SD Ac<br>(PRIMA |                    | MSD42     | <mark>3146</mark> | View<br>Balance |   |
| <u>t</u>        | SandDollars        | to SandDo | ollars Trans      | fer             |   |
|                 |                    | MY WALLI  | ET                |                 |   |
|                 |                    |           |                   |                 |   |
|                 |                    |           |                   |                 |   |
| ¢               | $\mathbf{\hat{v}}$ |           |                   | 80              |   |
| Contact Us      | Around Me          |           | My Profile        | Share           |   |
|                 |                    |           |                   |                 |   |

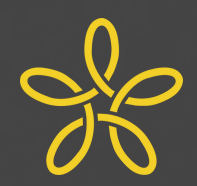

**Step 1:** Sign into the app, and tap on **My Wallet**.

**Step 2:** Enter the pin you created for your wallet and tap LOGIN.

**Step 3:** Tap on the **SandDollar** tab at the top of the screen.

If you have not created a SandDollar account, you will be prompted to create a new SandDollar account. Once the account has been created, move on to Step 4.

**Step 4:** On the SandDollar tab, tap on the **SandDollar Account** button.

Your SandDollar custom name is displayed below **Your SandDollar Accounts**. It begins with the letters MSD and ends with@sanddollar.bs.

{MSD######@sanddollar.bs }

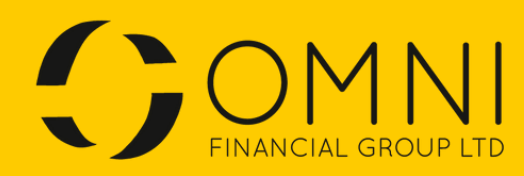

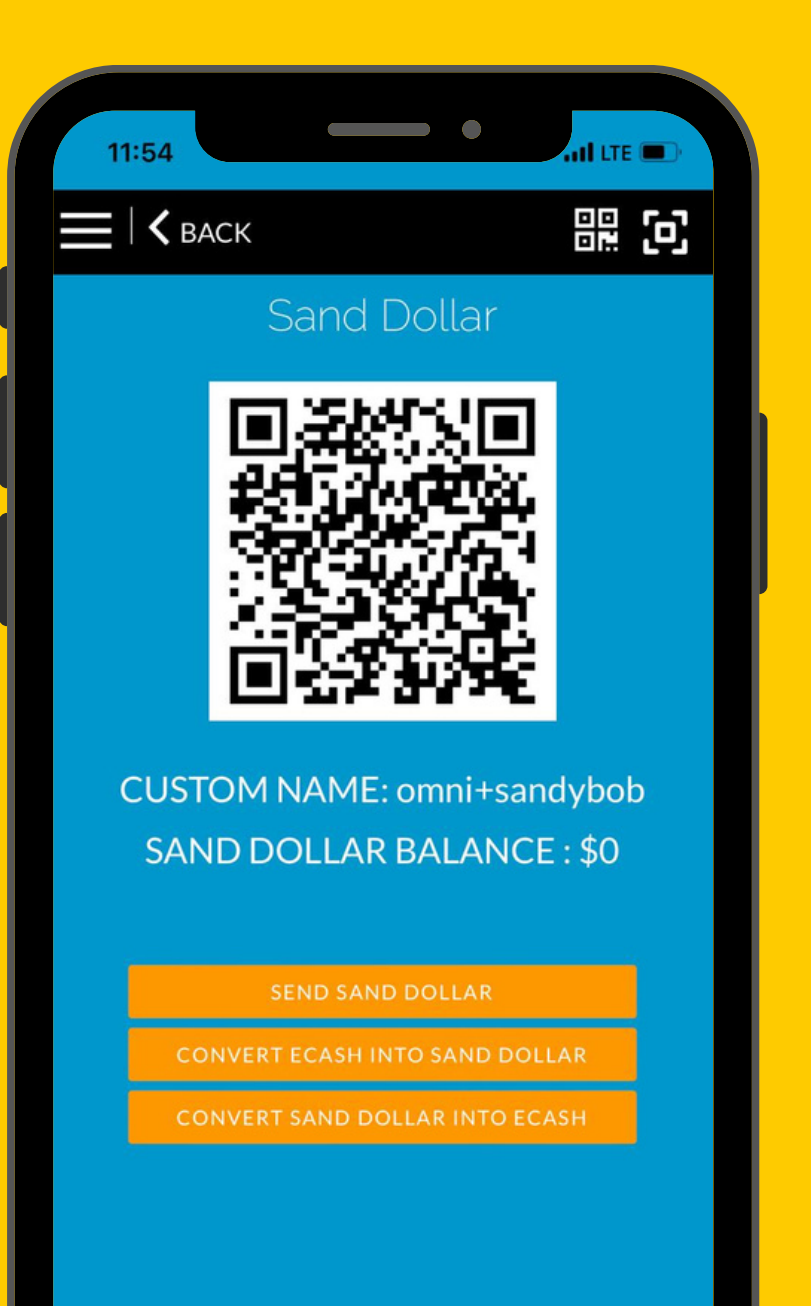

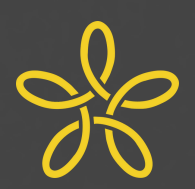

Step 1: Sign in to app.

Step 2: Swipe Left on the icons.

Step 3: Tap the SandDollar icon.

Your custom name is located below the QR Code. It is labeled. For Omni wallets, the SandDollar custom name follows the pattern Omni+ followed by the custom name and ends with @sanddollar.bs.

[omni+######@sanddollar.bs]

### money**max<u>x</u>**

| 5:40   |                                     | •               | .⊪ ≎ ■             | D |
|--------|-------------------------------------|-----------------|--------------------|---|
|        | money                               | /maxx           |                    |   |
| N      | Good Eveni<br>Wallet Bal            | ng Amy!<br>ance | \$0.00             | ) |
|        | Get Level                           | 2 Verified      | Now                | > |
| K      | My Sand Dollar<br>amy@sanddollar.b: | Wallet<br>Copy  | \$0.00             | ) |
| Sand I | Dollar Services                     |                 | Setting            | 5 |
|        | Receive<br>Funds                    | Se              | end Funds          |   |
|        | Link Bank<br>Account                | E Tr            | ansaction<br>story | ) |
|        | Hic                                 | le ^            |                    |   |
|        |                                     |                 |                    |   |
| î      |                                     |                 |                    |   |

### How to Find Your SandDollar Custom Name

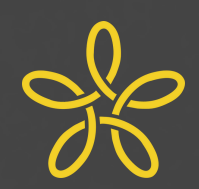

Sign into the app. Tap on the grey **My Sand Dollar Wallet** tab near the top of the screen. The tab will drop down.

Your custom name is below **My Sand Dollar Wallet** to the right of the SandDollar logo. It looks like an email address and ends with @sanddollar.bs.

If you have not yet created a SandDollar custom name, create a custom name in the app.

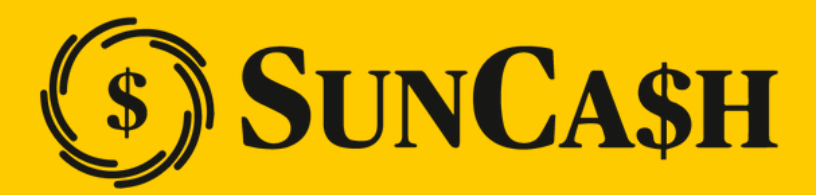

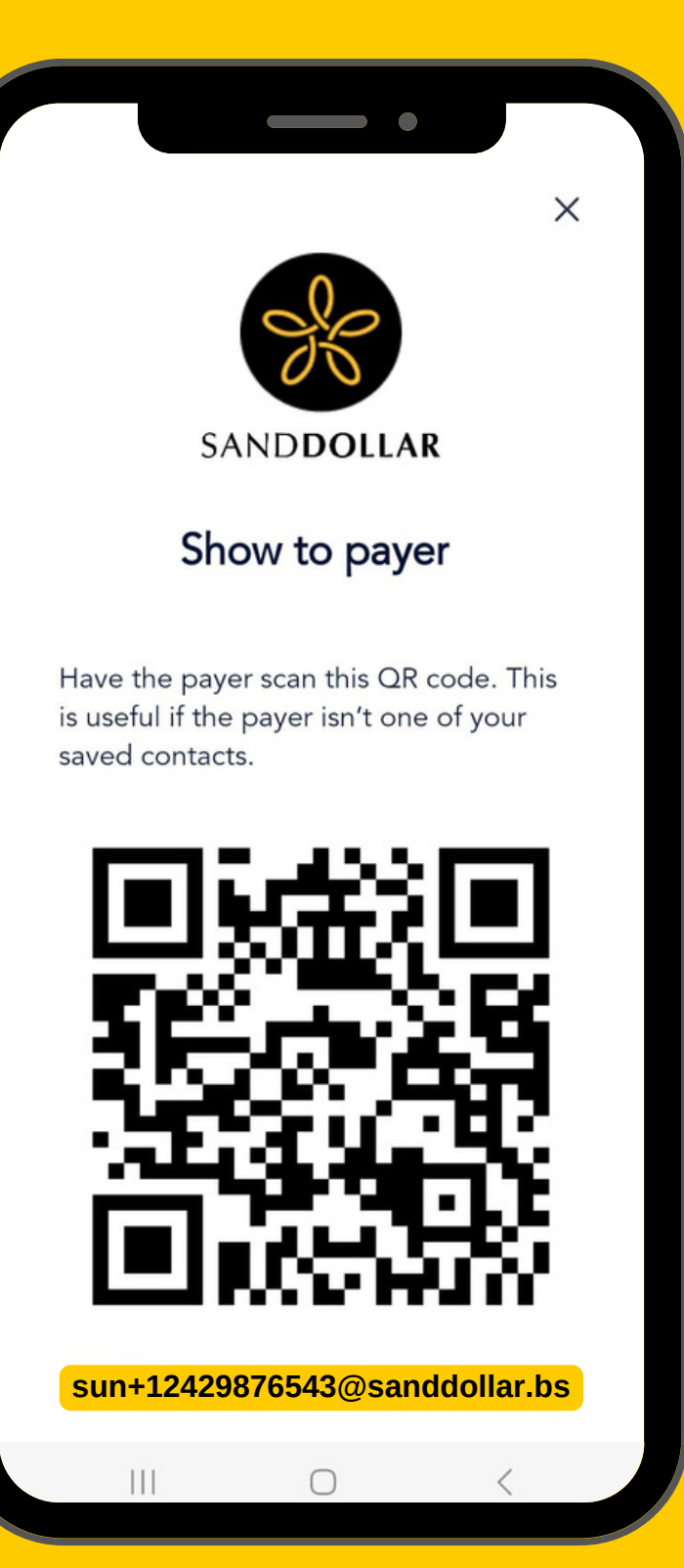

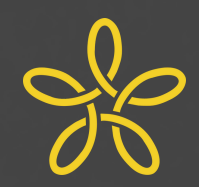

**Step 1:** Open the app, and tap on the profile icon in the top left corner.

**Step 2:** Tap on the QR code located in the top right corner.

Your custom name is below the QR code. It looks an email address and ends with @sanddollar.bs.

For SunCash wallets, the custom name always follows the pattern "sun+" followed by 1242 and the 7-digit phone number registered to the wallet and ends with @sanddollar.bs.

### **SANDDOLLAR**

| 9:41                             | ? ■             |
|----------------------------------|-----------------|
| Account                          |                 |
| Profile                          |                 |
| Custom name amysaunders@         | sanddollar.bs   |
| Send from custom name by default |                 |
| Security                         |                 |
| Change Passcode                  |                 |
| Turn on Face ID                  |                 |
| Limits                           |                 |
| Wallet tier                      | Regular KYC     |
| Holding limit                    | 8000            |
| Monthly spending limit           | 10000           |
| Agent                            |                 |
| Agent name Sun Tranfer Ho        | oldings Limited |
| Wallet Devices Help              | Account         |

### How to Find Your SandDollar Custom Name

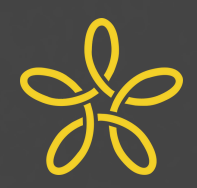

Sign into the app, and tap on **Account** at the bottom of the screen.

Your custom name will be displayed below the **Profile** section. It looks like an email address and ends with @sanddollar.bs.

If you have not yet created a SandDollar custom name, create a custom name in the app.

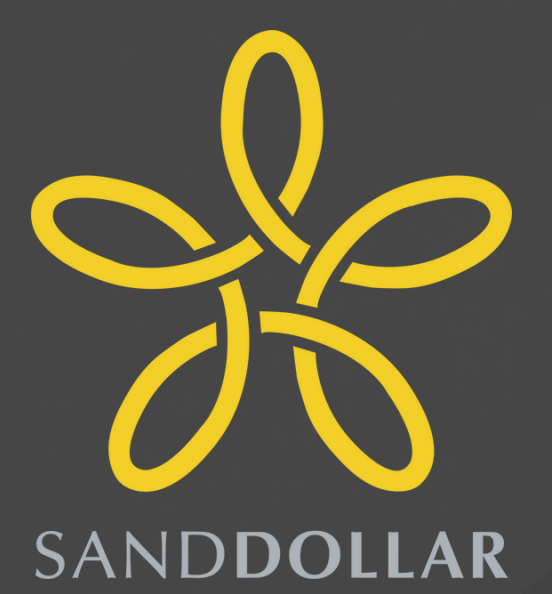

### The Digital Bahamian Dollar Inclusive. Convenient. Secure.

CA\$H N'GO

Sisland Pay kanoo

money**max<u>x</u>** 

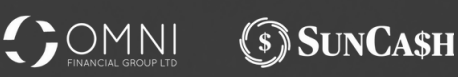